# SÉ PARTE DE NUESTRA GRAN FAMILIA MORADA, ¡AFÍLIATE YA!

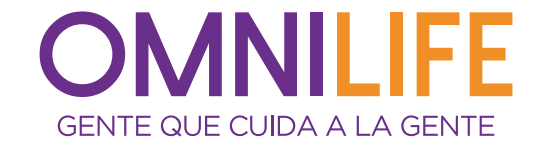

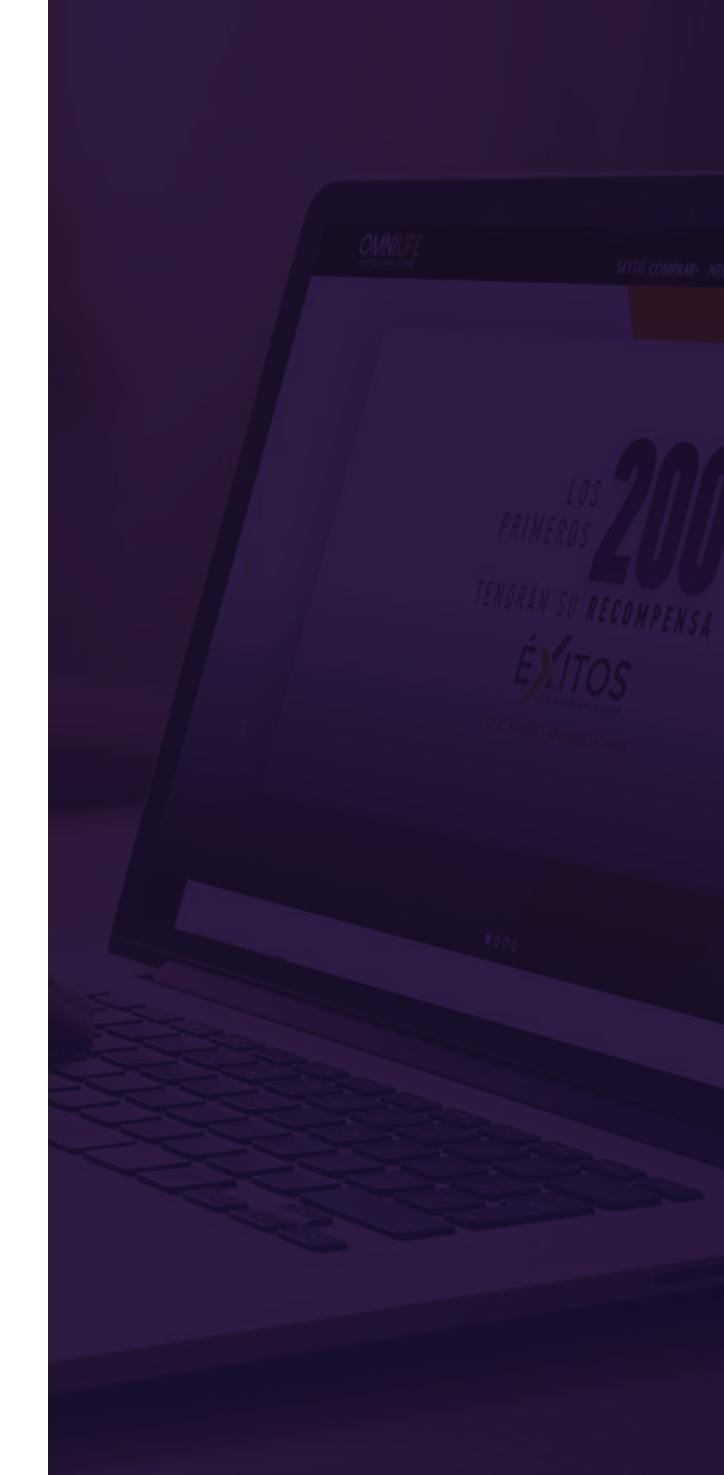

## Ingresa a **omnilife.com**

Selecciona tu país:

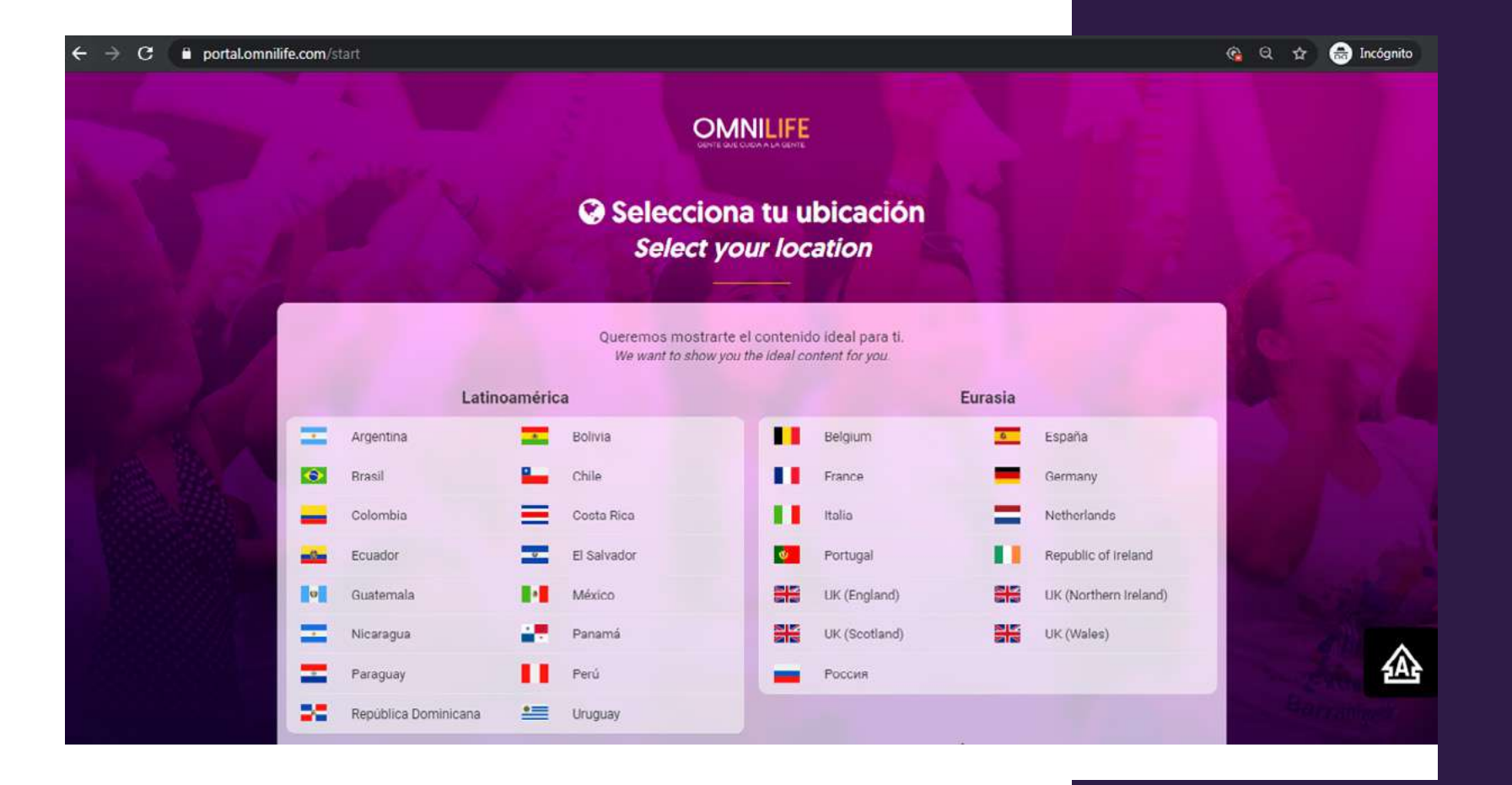

### Da clic en Afíliate

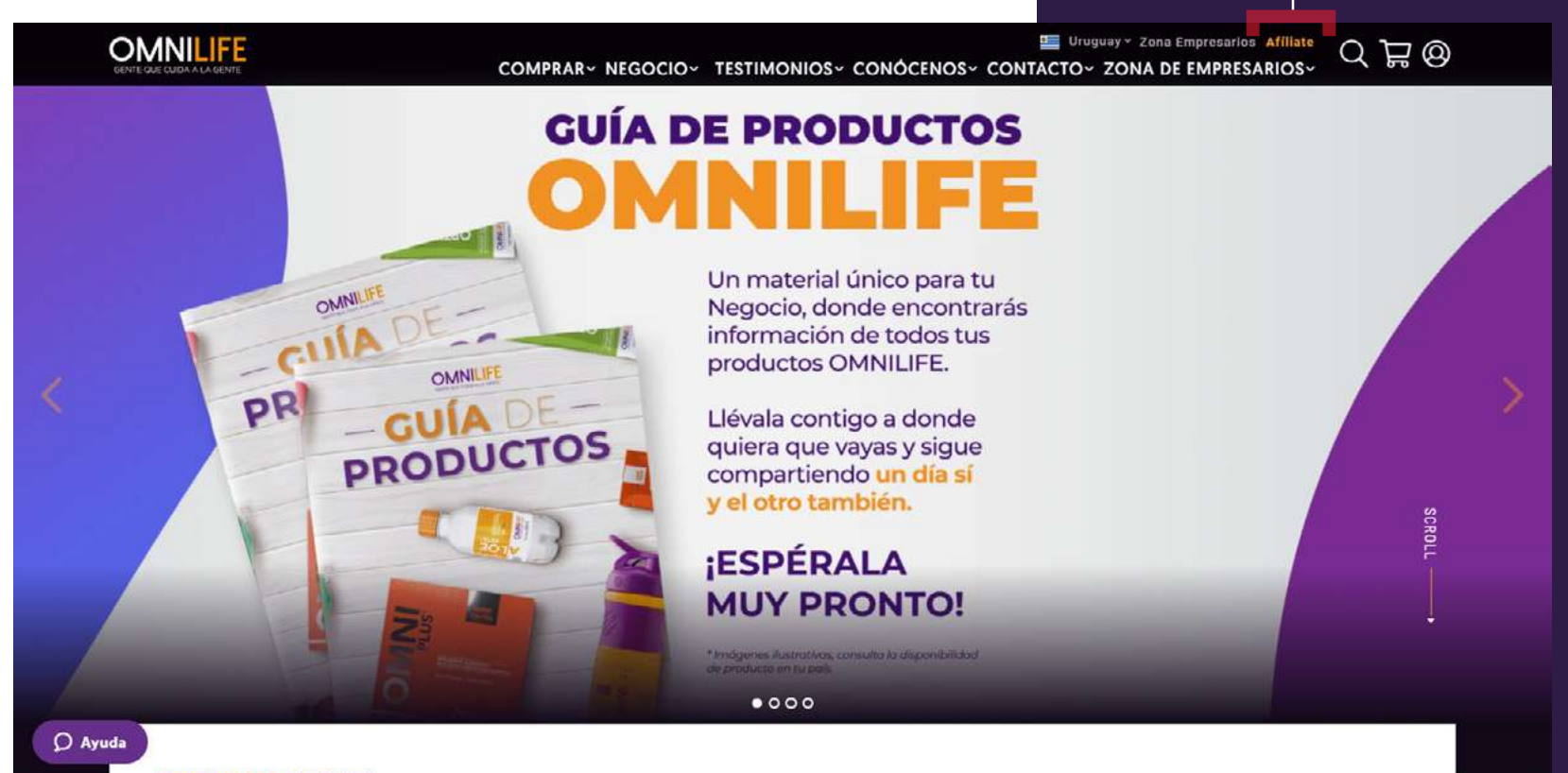

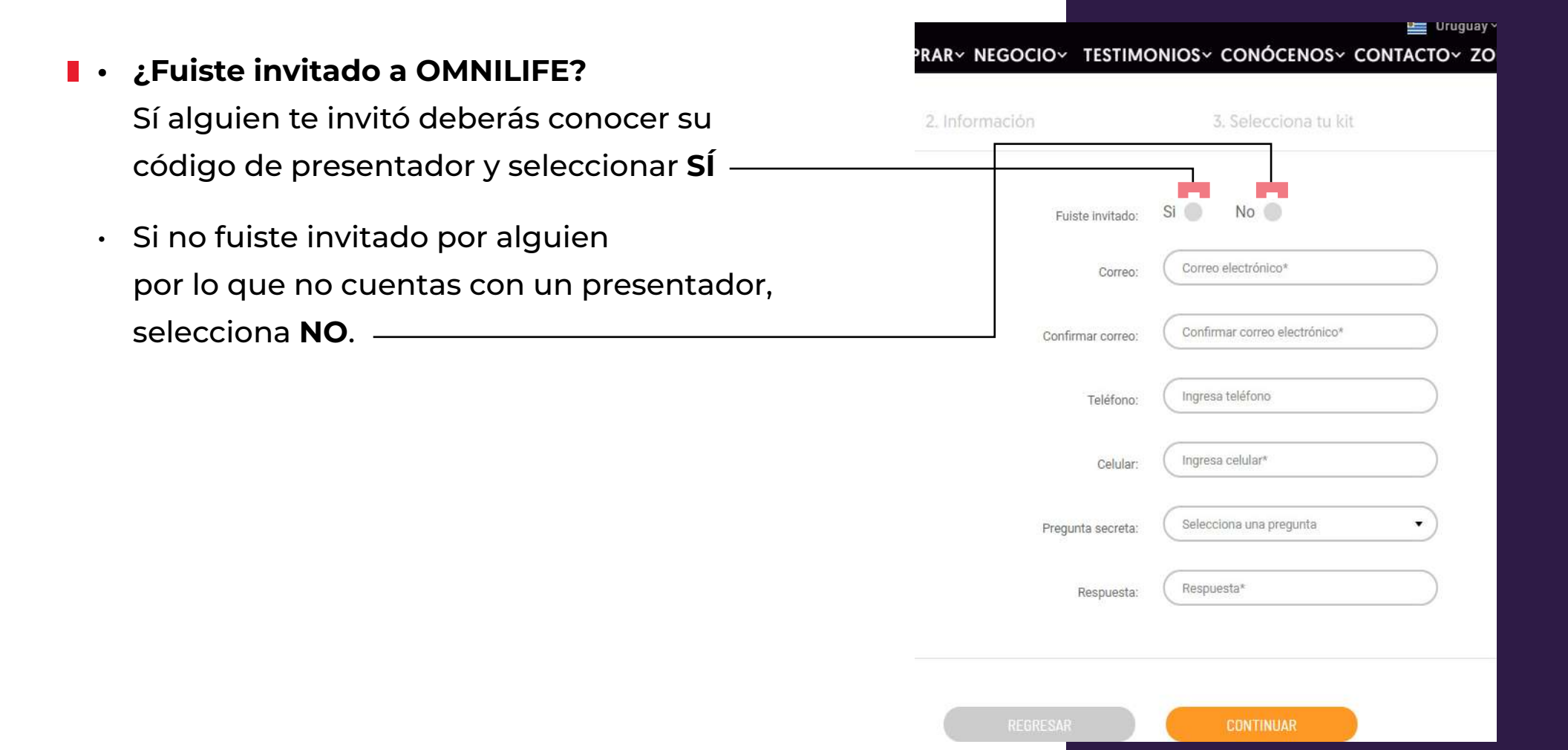

 Si tu respuesta fue afirmativa, a continuación escribe el código de tu presentador, deberá de aparecer su nombre en un recuadro morado.

| MPRARY NEGOCIOY TESTIMO | DNIOSY CONÓCENOSY CON           | Uruguay v Zona Empresarios Afiliate | QF |
|-------------------------|---------------------------------|-------------------------------------|----|
| Fuiste invitado:        | Si 🔴 No 🔵                       |                                     |    |
|                         | 598003228BBM                    |                                     |    |
| Código de Patrocinador: | BURGOS BULDAIN MARTHA<br>TERESA |                                     |    |
| Correo:                 | Correo electrónico*             | $\supset$                           |    |
| Confirmar correo:       | Confirmar correo electrónico*   | $\supset$                           |    |
| Teléfono:               | Ingresa teléfono                | $\supset$                           |    |
| Celular                 | Ingresa celular*                | $\supset$                           |    |
| Pregunta secreta:       | Selecciona una pregunta         | •                                   |    |
| Respuesta.              | Respuesta*                      | $\supset$                           |    |

Si nadie te invitó no te preocupes, dinos cómo nos conociste.

| COMPRARY NEGOCIOY TESTIMO                        | Uruguay v Zona Empresarios Affili NIOS v CONÓCENOS v CONTACTO v ZONA DE EMPRESARIO                                    | <sup>ate</sup> Q                                                                                          |
|--------------------------------------------------|----------------------------------------------------------------------------------------------------|----------------------------------------------------------------------------------------------------|
| Fuiste invitado:                                 | Si 🔵 No 🔴                                                                                                    |                                                                                                    |
| Nota: Si indicas que no fuiste invitado, se te a | asignará un Patrocinador aleatoriamente.                                                                              |                                                                                                    |
| ¿Cómo nos conociste?:                            | ¿Cómo nos conociste?                                                                                                  |                                                                                                    |
| Correo:                                          | Correo electrónico*                                                                                                   |                                                                                                    |
| Confirmar corre <mark>o</mark> :                 | ¿Cómo nos conociste?<br>Empresario o Cilente OMNILIFE<br>Punto de venta OMNILIFE (Cedis)<br>Evento o taller OMNII IFE |                                                                                                    |
| Teléfono:                                        | Familiares o conocidos<br>Redes Sociales o motor de búsqueda<br>Otro                                                  |                                                                                                    |
| Celular:                                         | Ingresa celular*                                                                                                    |                                                                                                    |
| Pregunta secreta:                                | Selecciona una pregunta                                                                                               |                                                                                                    |
| Respuesta.                                       | Respuesta*                                                                                                    |                                                                                                    |
|                                                  | COMPRAR< NEGOCIO                                                                                                    | COMPRARY NEGOCIOY TESTIMONIOSY CONÓCENOSY CONTACTOY ZONA DE EMPRESARIO         Existe invitado:       Si< |

|                                                                                       | COMPRARY NEGOCIOY TESTI                 | MONIOS~ CONÓCENOS~                              | Uruguay v Zona Empresarios Afiliat |
|---------------------------------------------------------------------------------------|-----------------------------------------|-------------------------------------------------|------------------------------------|
| Ahora, deberas completar<br>los <b>datos del formulario</b> ,<br>una vez llenos todos | Fuiste invitad<br>Código de Patrocinado | D: SI ON SI SI SI SI SI SI SI SI SI SI SI SI SI | ARTHA                              |
| los campos da clic en<br>continuar.                                                   | Corre<br>Confirmar corre                | Correo electrónico*                             |                                    |
|                                                                                       | Teléfon                                 | o: Ingresa teléfono                             |                                    |
|                                                                                       | Celula                                  | r: Ingresa celular*                             |                                    |
|                                                                                       | Pregunta secret<br>Respuest             | a: Respuesta*                                   |                                    |
|                                                                                       | REGRESAR                                | CONTINUAR                                       |                                    |

🔤 Uruguay 🗸 Zona Empresarios 🛛 Afiliate

COMPRARY NEGOCIOY TESTIMONIOSY CONÓCENOSY CONTACTOY ZONA DE EMPRESARIOSY

|                         | 598003228BBM                                                                                                    |
|-------------------------|----------------------------------------------------------------------------------------------------|
| Código de Patrocinador: | BURGOS BULDAIN MARTHA<br>TERESA                                                                                     |
| Correo:                 | claudialozan0@hotmail.com                                                                                           |
| Confirmar correo:       | claudialozan0@hotmail.com                                                                                           |
|                         | Comparison - March and                                                                                              |
| Teléfono:               | Ingresa teléfono                                                                                                    |
| Celular:                | 095437987                                                                                                    |
| Pregunta secreta:       | ¿Cuál es tu color favorito?                                                                                         |
| Respuesta:              | Negro                                                                                                    |
|                         |                                                                                                    |
|                         |                                                                                                    |
| REGRESAR                | CONTINUAR                                                                                                    |
|                         |                                                                                                    |
|                         | Código de Patrocinador:<br>Correo:<br>Confirmar correo:<br>Teléfono:<br>Celular:<br>Pregunta secreta:<br>Respuesta: |

- En seguida llena todos los campos con la información personal que se te solicita, es muy importante que escribas la información correcta, ya que serán los datos de entrega para enviarte – tu Kit de Inicio.
  - Es obligatorio seleccionar las casillas correspondientes a los términos
     y condiciones del contrato y la política
     de privacidad.
  - El campo para Recibir información relacionada con productos, servicios, promociones y/o eventos OMNILIFE, no es obligatorio.

COMPRARY NEGOCIOY TESTIMONIOSY CONÓCENOSY CONTACTOY ZO 2. Información Vombre completo Claudia Lozano Hernandez Sevo Hombre Mujer ( Fecha de nacimiento 13 Mako 1992 Documento de identidad CEDULA 9 999 876 9 Guamuchil 133 15600 MONTEVIDEO MONTEV/DED Guayabo Acepto Términos y condiciones del contrato. He leido y aceptado los términos de la presente Política de Privacidad, así como la transferencia de mis Datos Personales al país de México Centro de las Operaciones de OMNILIFE Acepto recibir información relacionada con productos, servicios, promociones y/o eventos OMNILIFE a la información de contacto que he compartido

• Da clic en CONTINUAR

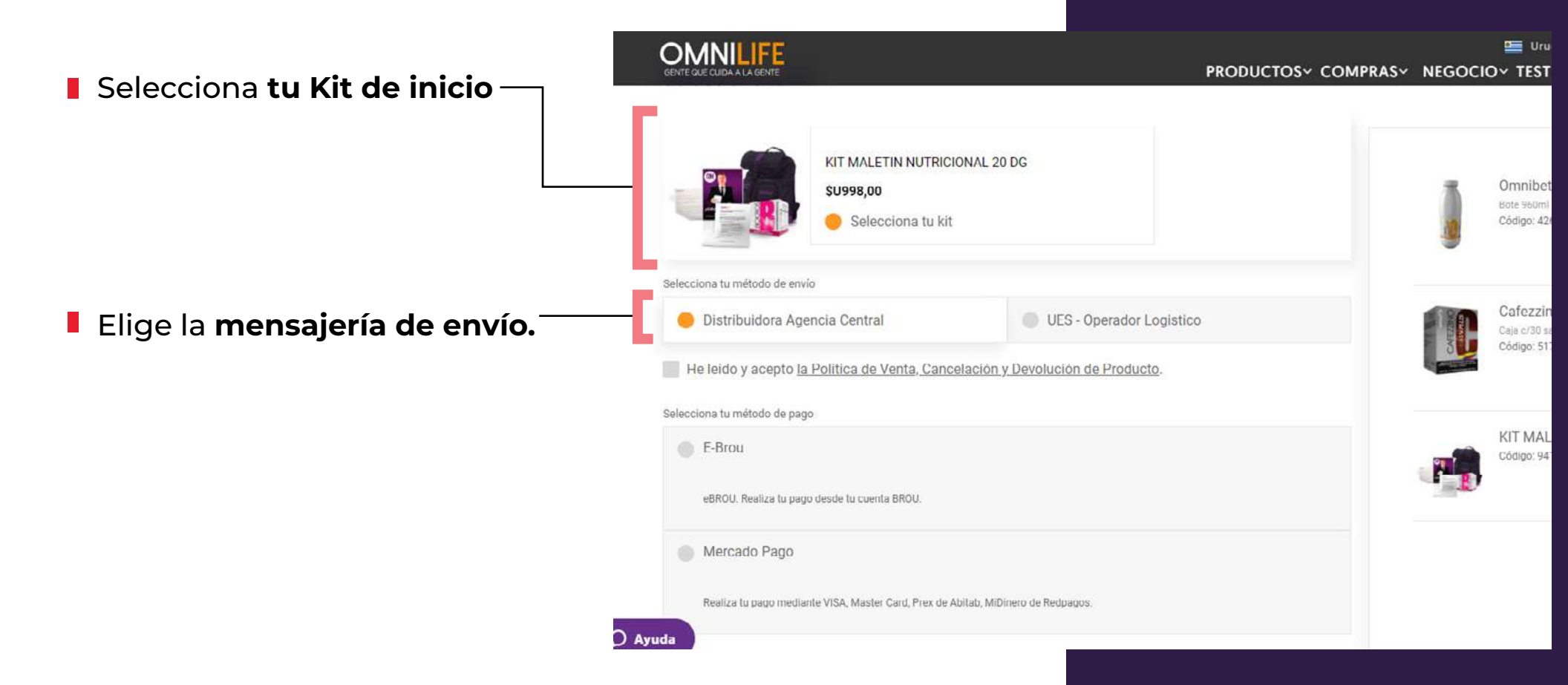

- Si deseas agregar algún producto adicional a tu kit de inicio, haz clic en comprar según los productos que necesites, luego de que agregues lo que necesites al carrito, da clic nuevamente en afíliate. Se volverá a mostrar el formulario de inscripción pero tus datos ya estarán guardados, solo da clic en continuar. Una vez que llegues nuevamente al paso 3. verás los productos en tu carrito.
- Selecciona Mercado Pago ó E- Brou para continuar con el pago.

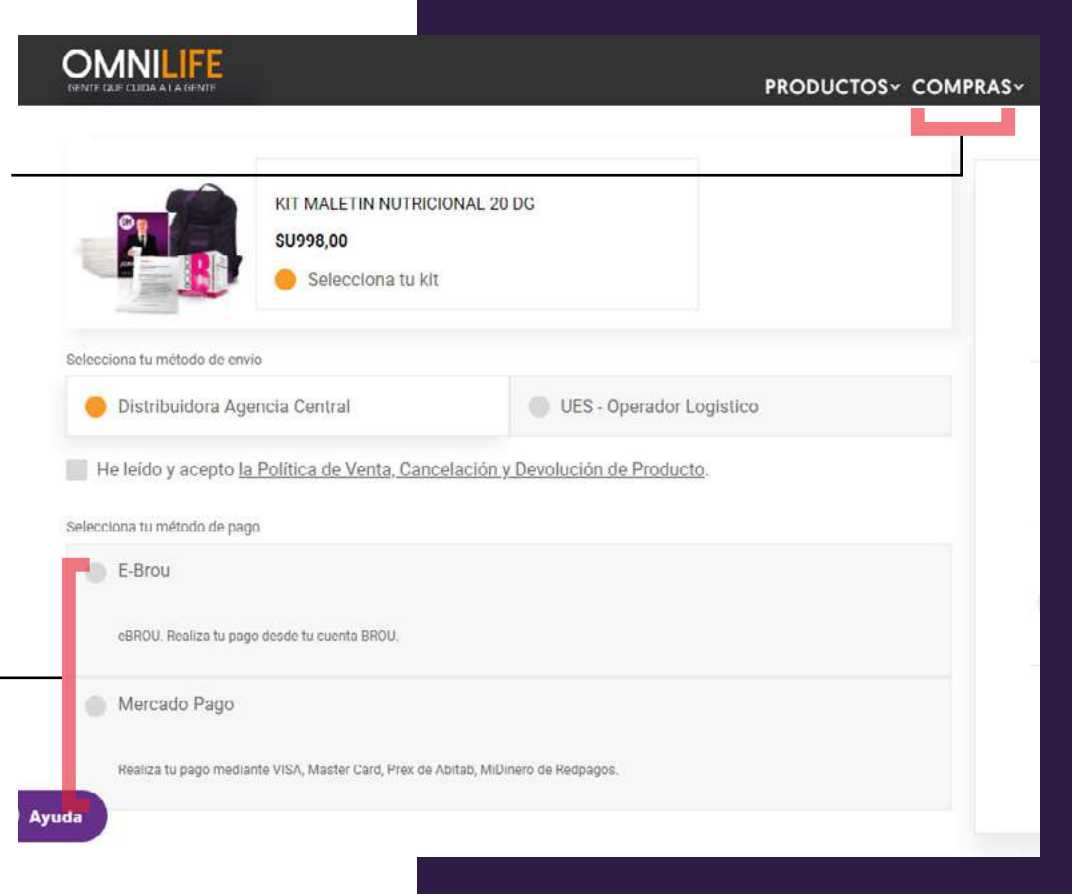

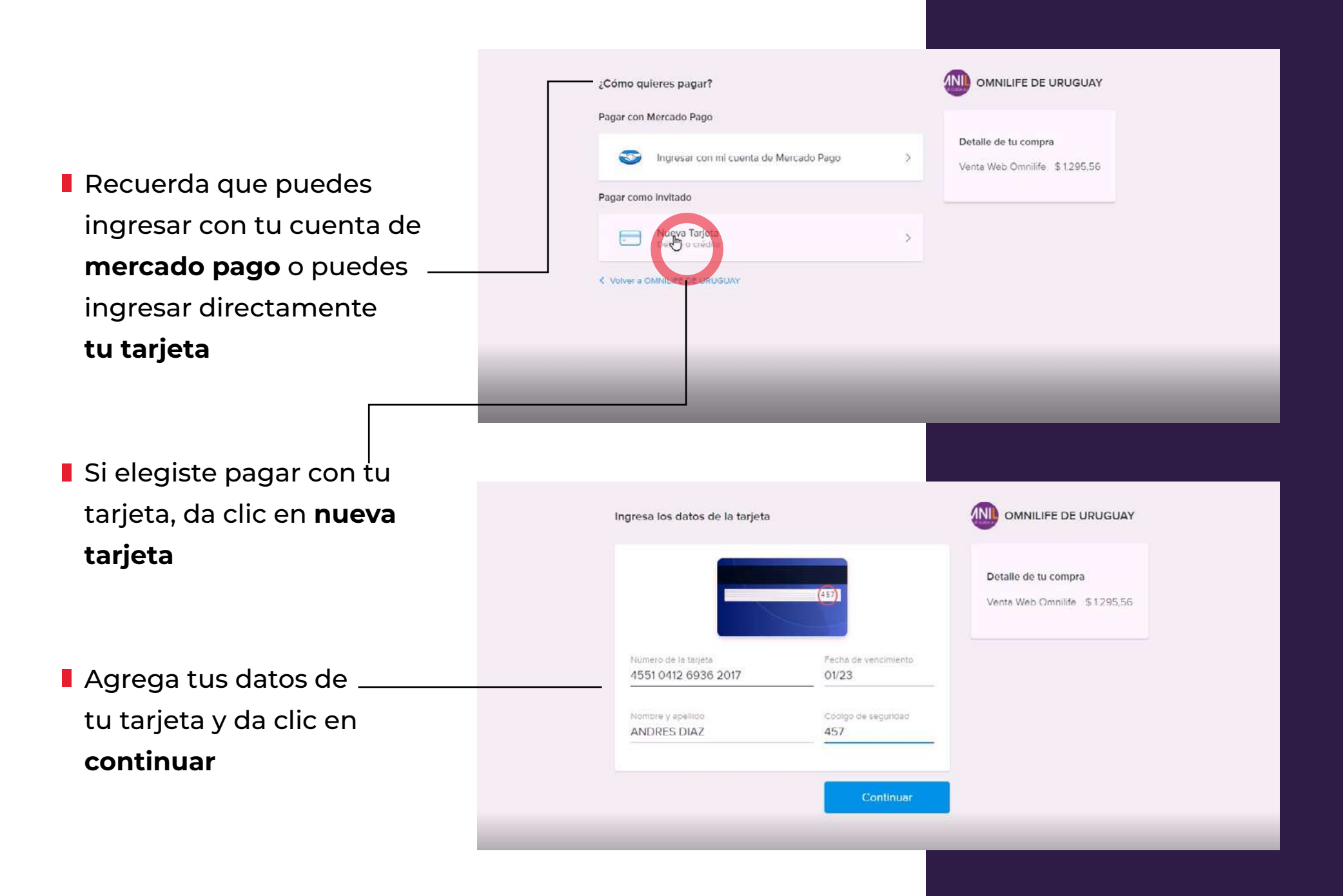

Completa el documento y da clic en continuar

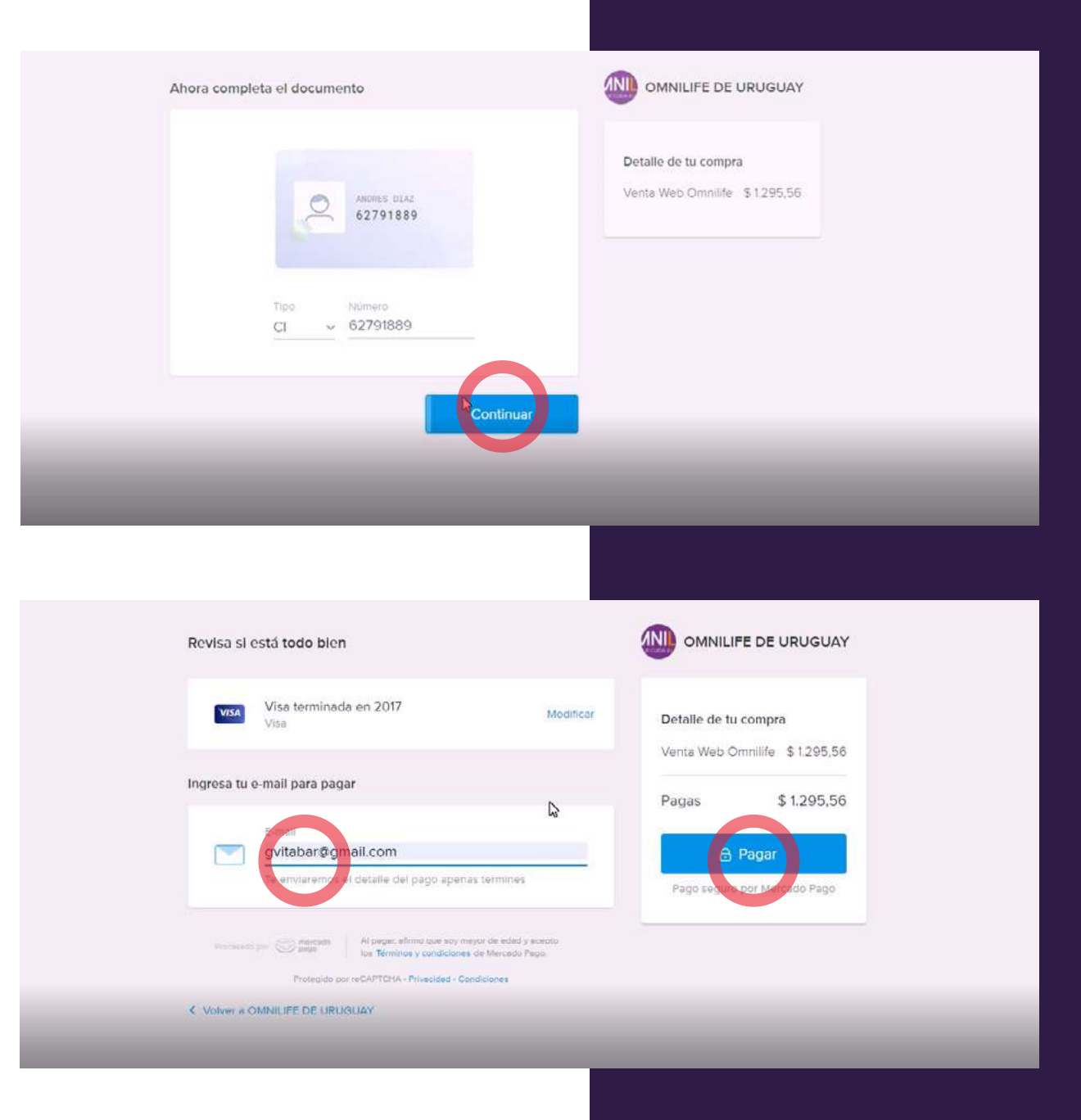

Agrega un correo electrónico y da clic en pagar

# Listo **tu pago se ha acreditado**, da clic

en volver al sitio

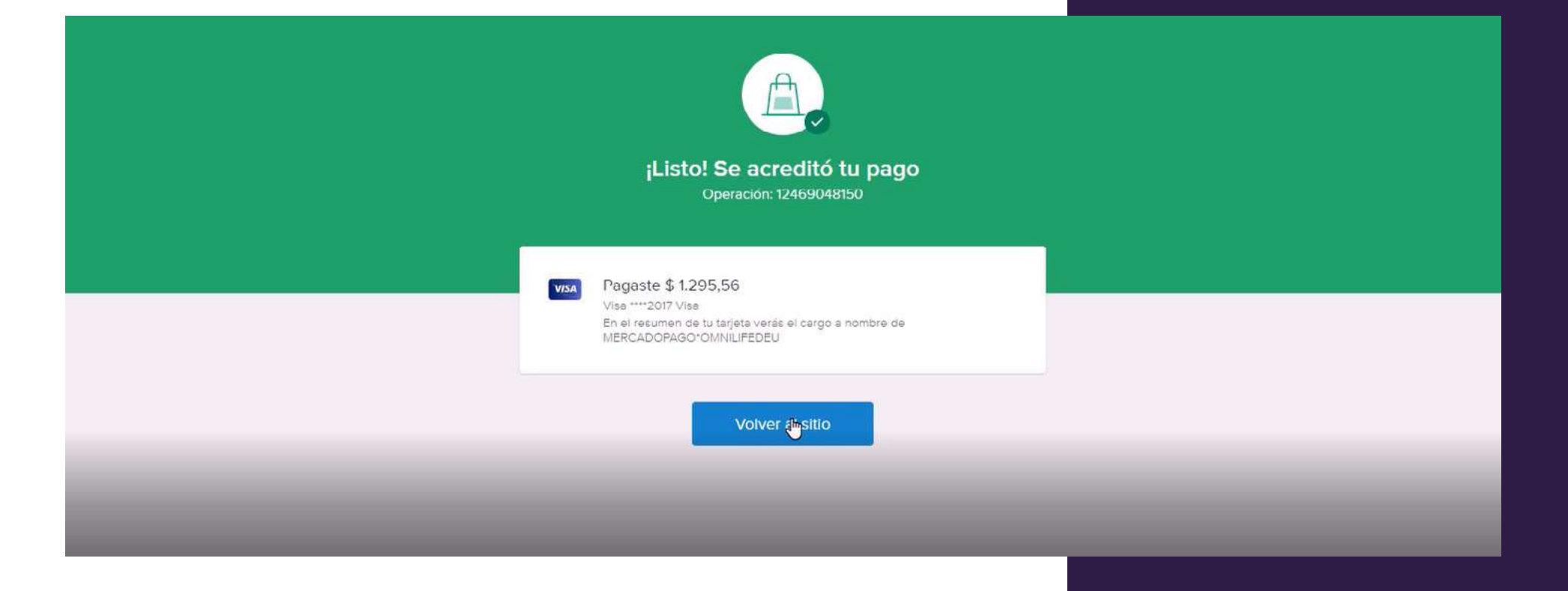

### Si tu pago será con E- brou selecciona la opción

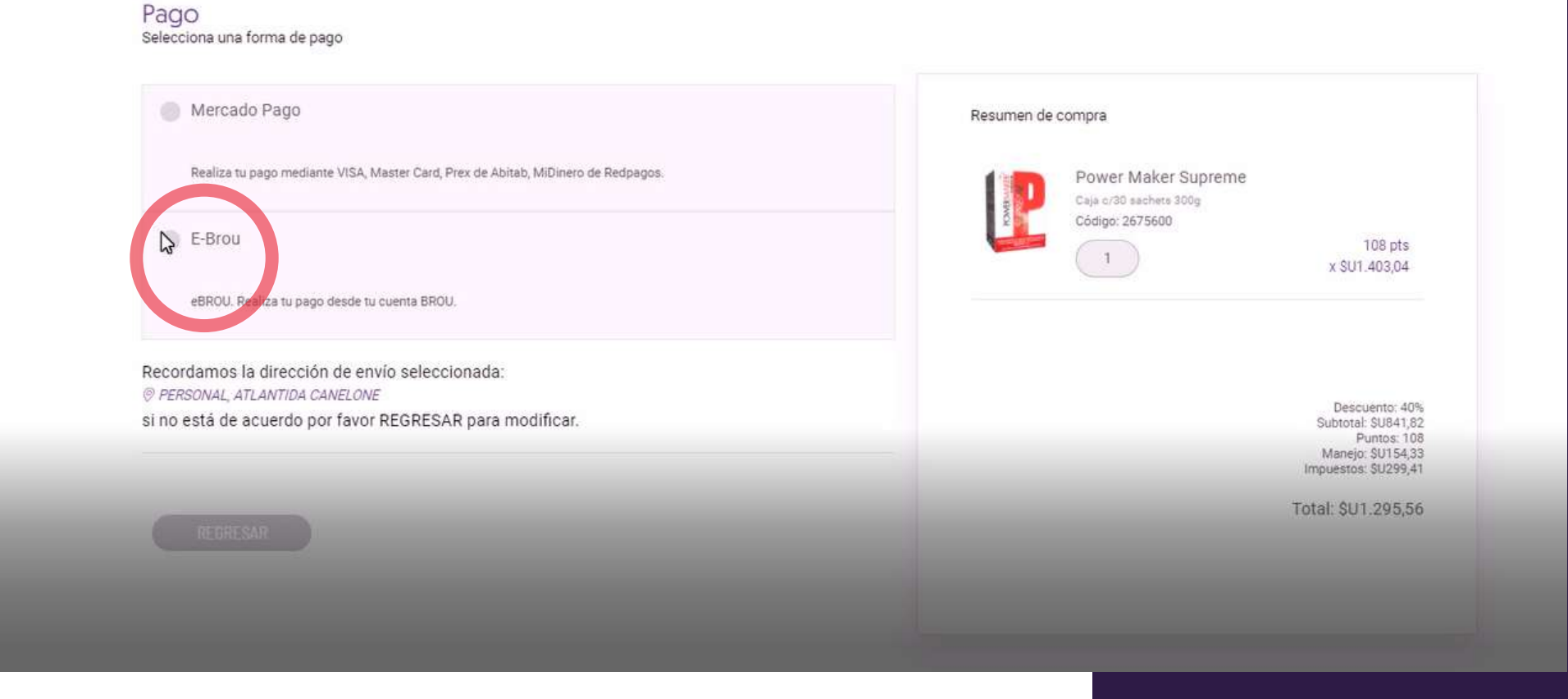

Selecciona la opción de pago con multipagos para empresas

Llena el formulario con tus datos e ingresa

#### e BROU **Preguntas Frecuentes** multipagos ¿Cómo obtengo mi clave? Nuestros clientes pueden realizar compras ¿Qué servicios puedo pagar? y/o pagos de servicios a través de múltiples medios de pago y canales alternativos. Seguridad de internet Seleccione su opción de pago: Pago con Multipagos para Personas Ing Comunicate con Si Ud. ye ha activado su usuario en el nuevo sistema eBROU. nosotros Ingresar

#### e BROU

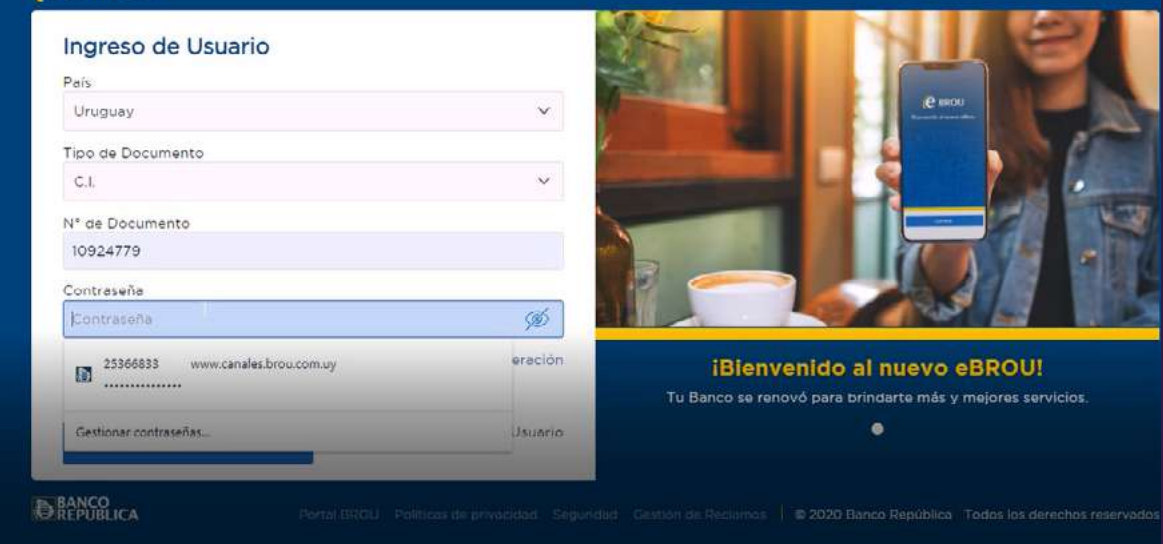

Ingresa tu contraseña para continuar la operación y da clic en confirmar

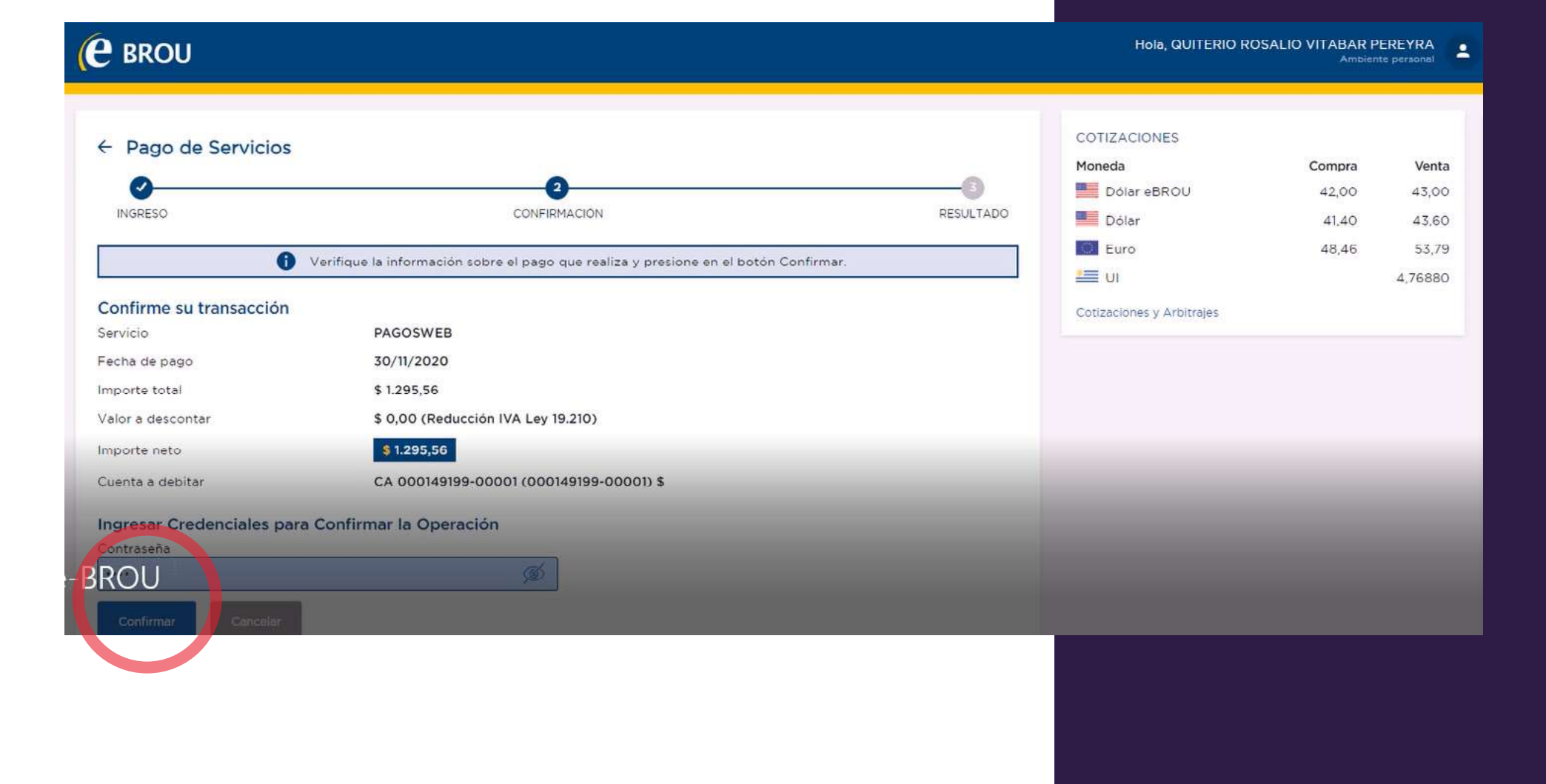

## La operación se realizó correctamente, ahora da clic en terminar

| Guardar                |                                             | La UI                     | 4,76880 |
|------------------------|---------------------------------------------|---------------------------|---------|
|                        | La operación se ha procesado correctamente. | Cotizaciones y Arbitrajes |         |
| Datos de la operación  |                                             |                           |         |
| Número de la operación | 2011300004382967                            |                           |         |
| Servicio               | PAGOSWEB                                    |                           |         |
| Importe total          | \$ 1.295,56                                 |                           |         |
| Valor a descontar      | \$ 0,00 (Reducción IVA Ley 19.210)          |                           |         |
| Importe neto           | \$ 1.295,56                                 |                           |         |
| Cuenta de débito       | CA 000149199-00001 (000149199-00001) \$     |                           |         |
| Fecha de solicitud     | 30/11/2020 15:59                            |                           |         |
| Fecha de realización   | 30/11/2020 15:59                            |                           |         |
| Más detalles           |                                             |                           |         |
|                        |                                             |                           |         |
|                        |                                             |                           |         |
|                        |                                             |                           |         |

- Bienvenido al equipo! Así de fácil es afiliarte en línea. ¿Qué esperas? Comienza tu negocio independiente ahora mismo.
- Se te notificará a tu correo el resumen de tu compra así como tu código de empresario y contraseña para que puedas seguir comprando en línea.

| BIENVENIDO AL EQUIPO                                                                                                  |
|----------------------------------------------------------------------------------------------------|
| Gracias por comprar con nosotros<br>Ahora puedes comprar en línea y disfrutar los beneficios de ser parte de OMNILIFE |

| 145                         |                                                        | Contractor Contractor            |                     |                        |
|-----------------------------|--------------------------------------------------------|----------------------------------|---------------------|------------------------|
| Códige                      | o de Empresario; D                                     | CR0000026CI                      | 00                  |                        |
| Pregunta de                 | seguridad: ¿Cuál e                                     | s tu escritor f                  | avorito?            |                        |
|                             | Contraseña: 1                                          | 1400                             |                     |                        |
|                             | Pago exito                                             | 50                               |                     |                        |
|                             | (~                                                     | )                                |                     |                        |
| Su pedido se ha complet     | tado con éxito y recibilă u<br>Confirmación de pedido: | n correo electrónia<br>600000048 | co de confirmación. |                        |
|                             | Fecha 2020-03-23                                       | 17.53.39                         |                     |                        |
|                             | Page con Ciedor                                        | 14 (TELEGRO<br>1050              |                     |                        |
|                             | Autorización del pag                                   | c. 10932                         |                     |                        |
|                             | Puntos: 0<br>Periodo: 2020                             | 03                               |                     |                        |
|                             | Fecha de venta: 202                                    | 0-03-23                          |                     |                        |
| Enviado a cal               | z lazaro cardenas 1060, J                              | ∿n?n. San José, S                | ANJOSE              |                        |
| 1 9410412 - Kit Seytü 18 DG | 9410412                                                | 0 pts                            | @18.302,00          |                        |
|                             |                                                        |                                  | Descu               | ento: 201              |
|                             |                                                        |                                  | Subtotal C          | 18.302,00              |
|                             |                                                        |                                  | Manejo. I           | £4.723,00<br>£7.993.00 |
|                             |                                                        |                                  |                     |                        |

# ilisto, así de fácil serás parte de **omnilife!**

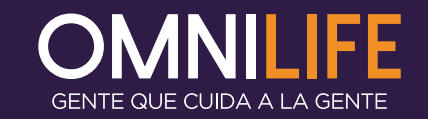